<u>ขั้นตอนการรายงานผลการปฏิบัติตาม พ.ร.บ. ข้อมูลข่าวสารของราชการ พ.ศ. 2540</u>

(ระยะเวลาในการรายงานผล 1 กันยายน – 30 พฤศจิกายน ของทุกปี)

- เข้าที่เว็บไซต์ <u>http://www.oic.go.th/content/default.asp</u>
- 2. เลือกที่เมนูสีเหลืองกลางหน้าเว็บไซต์

การรายงานผลติดตามประเมินผลฯ ตาม พ.ร.บ.ข้อมูล ข่าวสารฯ ปังบประมาณ 2554 สามารถรายงานได้ที่นี่

3. เมื่อเลือกรายการจะปรากฏหน้าเว็บไซต์ให้ใส่ ชื่อผู้ใช้งาน กับ รหัสผ่านผู้ใช้งาน

| กรุณากรอก "ชื่อผู้ใช้งาน" และ "รหัสผ่าน" ในแบบฟอร์มด้านถ่างนี้ |     |  |  |  |
|----------------------------------------------------------------|-----|--|--|--|
| ชื่อผู้ใช้งาน :<br>รพัสผ่าน :                                  |     |  |  |  |
| Sign in 🔫                                                      | e   |  |  |  |
|                                                                | 5.0 |  |  |  |

- \* <u>หมายเหตุ</u> 1. ชื่อผู้ใช้งานและรหัสผ่านผู้ใช้ (เป็นตัวเดียวกัน)
  2. ชื่อผู้ใช้งานและรหัสผ่านผู้ใช้ ใช้เหมือนเดิมทุกปี
- 4. ใส่ ชื่อผู้ใช้งาน กับ รหัสผ่านผู้ใช้งาน จะปรากฏ ดังภาพ

| สามารถการสามสไปอันแก้หนึ่ 30 โลการณ 2551 กัน ใหม่ 11 พฤศักราช 2554 |                              |                                                                       | 🔮 failesi (C) Xilles |         |
|--------------------------------------------------------------------|------------------------------|-----------------------------------------------------------------------|----------------------|---------|
| Bendstation                                                        | dentitoria                   | lafe                                                                  | ไปที่กอกข            | anne:   |
| 554                                                                | hinnikhimmiyad               | oicipi.oic.opm.go.th Organize)ราชการส่วนกลาง Survey)สำนักนายกรัฐมณะสื | 05/20/2554           | remanio |
|                                                                    |                              |                                                                       |                      |         |
|                                                                    |                              |                                                                       |                      |         |
|                                                                    |                              |                                                                       |                      |         |
|                                                                    |                              |                                                                       |                      |         |
|                                                                    |                              |                                                                       |                      |         |
|                                                                    |                              |                                                                       |                      |         |
|                                                                    |                              |                                                                       |                      |         |
| siluidas                                                           | 🖲 maliataine mmitta Seichene |                                                                       |                      |         |

5. จากนั้นกดลิงค์ที่ชื่อหน่วยงาน แล้วกดปุ่มถัดไป อีกครั้งจะเริ่มเข้าสู่หน้าจอของการรายงาน

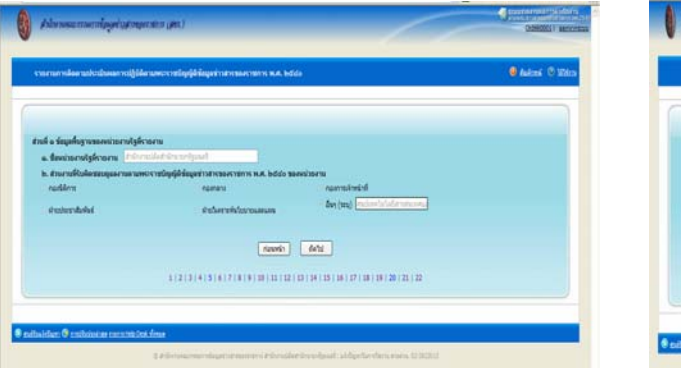

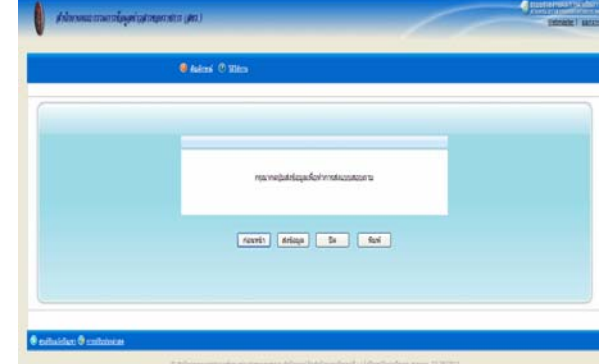

- รายงานผลในระบบ แล้วปุ่มถัดไป ที่ละหน้าจนครบ 23 หน้า เมื่อถึงหน้า 23 ให้สั่งพิมพ์แบบ รายงานเก็บไว้ที่หน่วยงานเพื่อเก็บเป็นหลักฐาน จากนั้นกลับไปกดปุ่มส่งแบบรายงานเป็นการ เสร็จสิ้นการรายงานผลการปฏิบัติตาม พรบ. ข้อมูลข่าวสารฯ ผ่านทางหน้าเว็บไซต์
- \* <u>หมายเหตุ</u> ถ้ากดปุ่ม ส่งแบบรายงาน แล้วไม่สามารถกลับไปสั่งพิมพ์แบบรายงานได้